## 5. オンデマンドプリンタを削除する (macOS)

- <u>https://meijigakuinac.sharepoint.com/sites/joho</u> ヘアクセスします。
  ※MG メールアドレスでのサインインが必要です。
- 2. [旧オンデマンドプリンタアンインストーラー]を選択します。

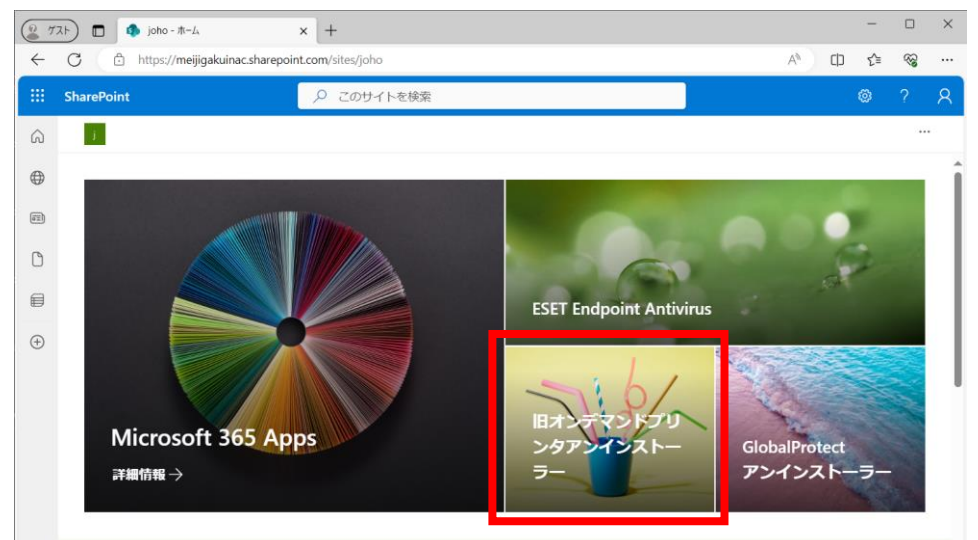

3. [macOS Uninstaller]を選択します。

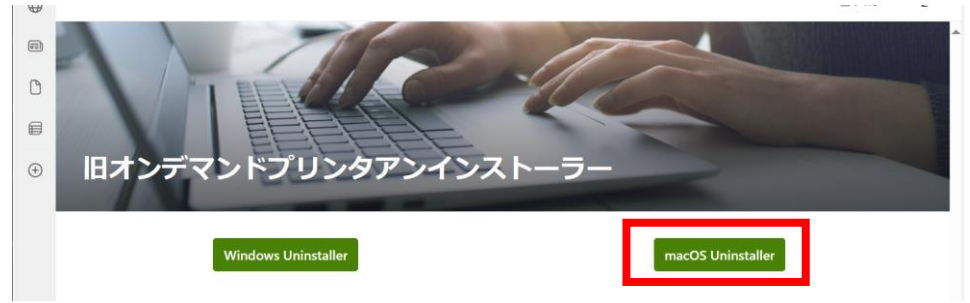

4. [ダウンロード]をクリックし、任意のフォルダにダウンロードします。

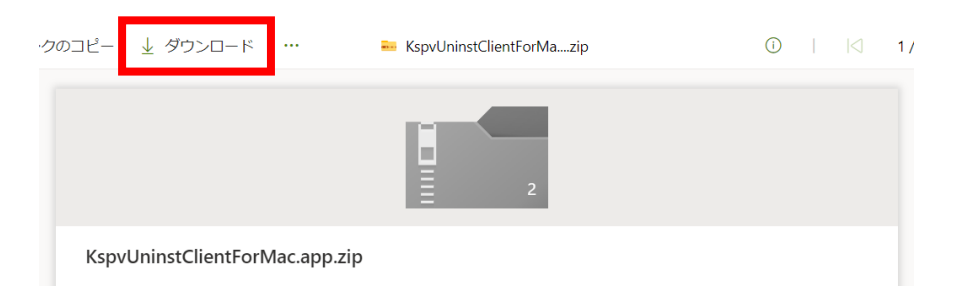

5. ダウンロードしたファイル「KspvUninstClientForMac.app.zip」をダブルクリックして解凍 します。

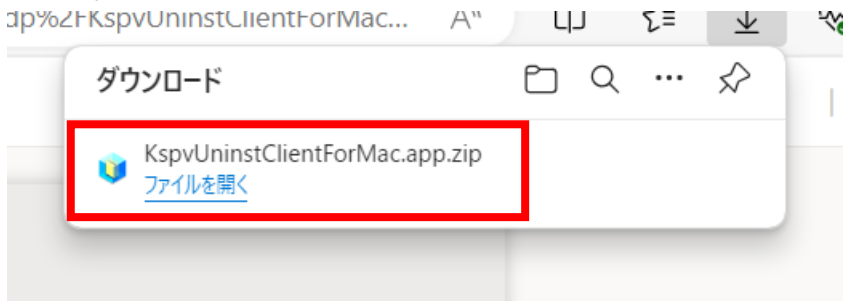

6. 展開されたファイル「KspvUninstClientForMac」をダブルクリックして開きます。

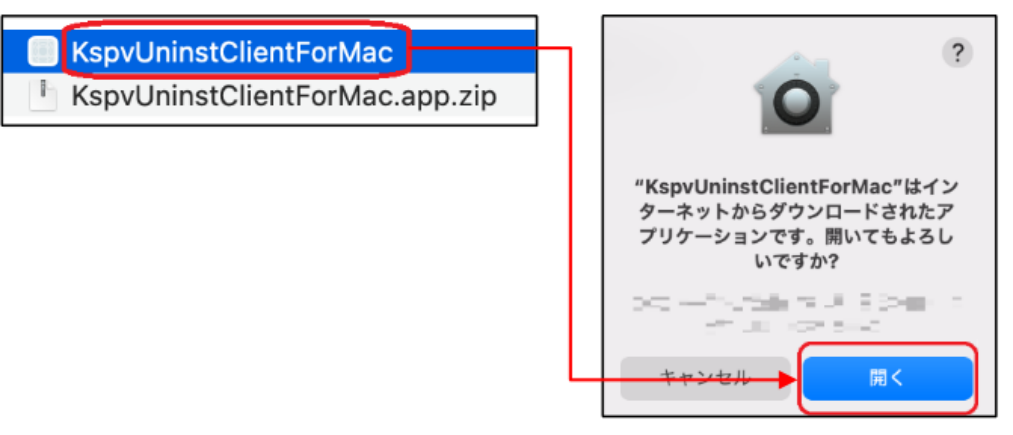

◇ファイルを開く際、左下のような「App Store からダウンロードされたものでないため 開けません」という表示が出て開けない場合、キーボードの control キーを押しながら クリックし、出てきたメニュー内の[開く]をクリックします。

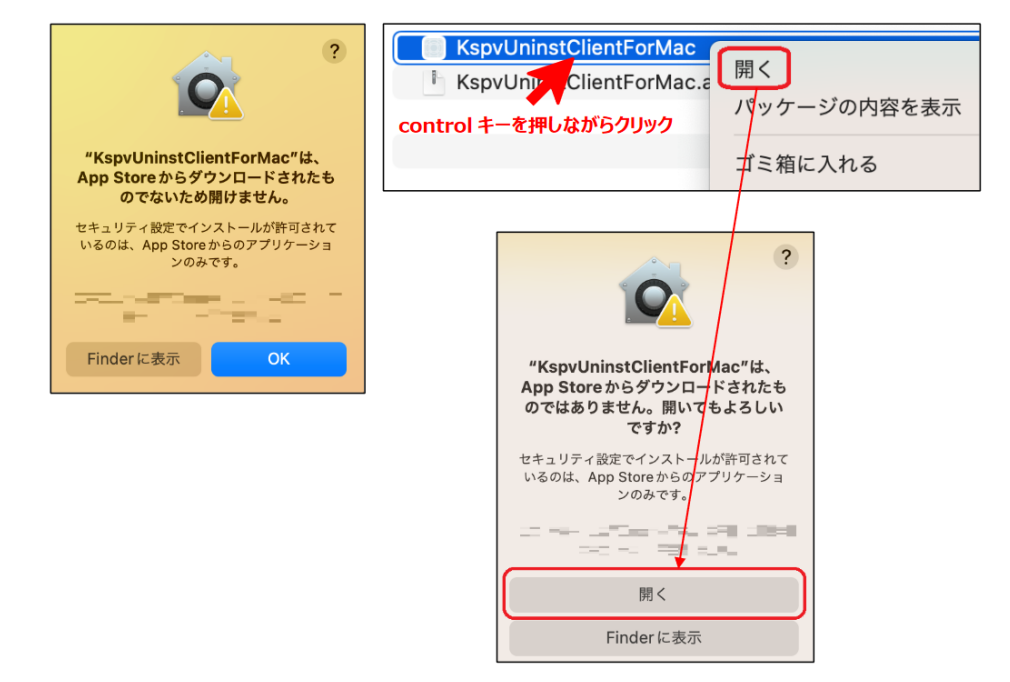

7. [OK]をクリックします。

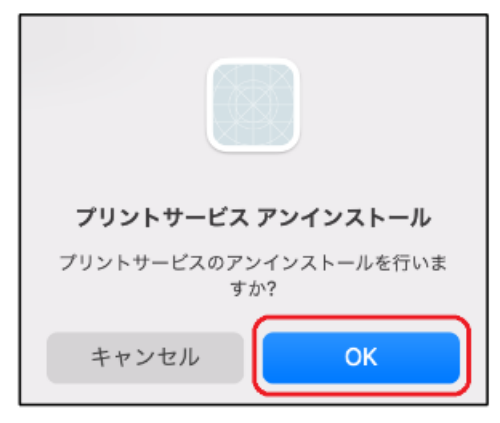

8. Mac にログインしているユーザ (大学の MAIN アカウントとは異なります) のパスワードを 入力して[OK]をクリックし、[OK]をクリックします。

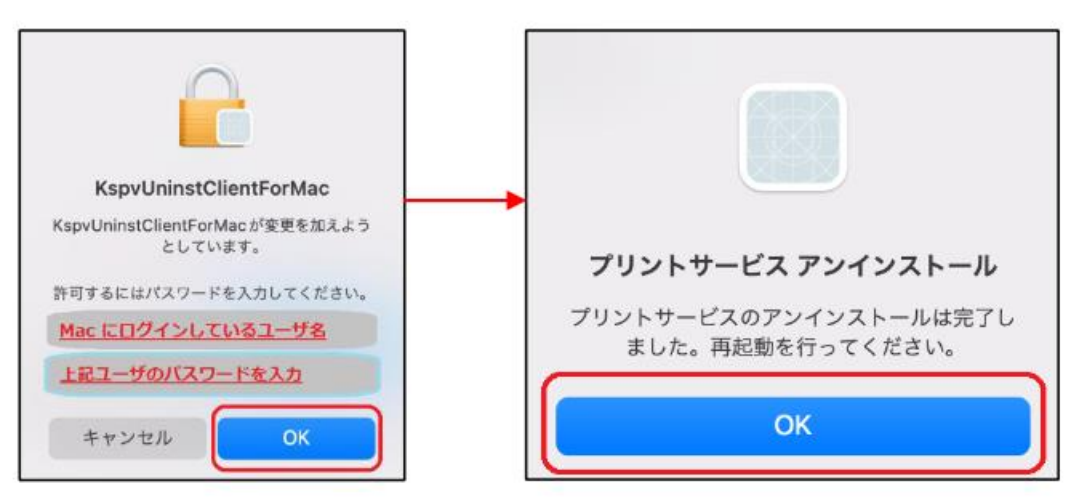

9. [プリンタとスキャナ]に「オンデマンドプリンタ」が表示されていないことを確認し、Mac を再起動して完了です。

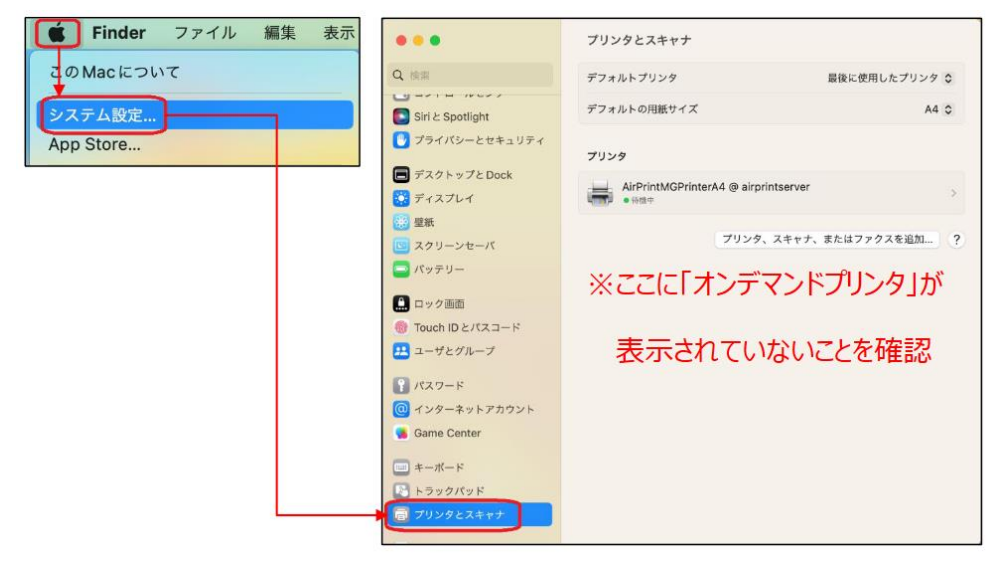